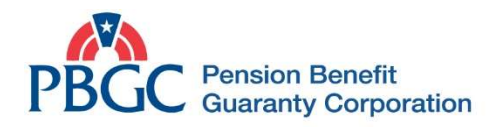

## Do you know how to use PBGC's new MyPBA homepage features?

## See your account transaction history

• Click on the **My Transactions** hyperlink in the navigation bar at the top of the page <u>or</u> the **My Recent Activities** icon in the middle of the page – this will show you a list all recent transactions, if applicable, such as a recent update to your payment destination.

|                                          |                       | PBGC Pension Benefit Guaranty Corporation |                                               |          |           |                   |                                         |  |  |
|------------------------------------------|-----------------------|-------------------------------------------|-----------------------------------------------|----------|-----------|-------------------|-----------------------------------------|--|--|
| Home                                     | My Summary My Benefit |                                           | ts <u>My Documents</u> <u>My Transactions</u> |          |           | <u>My Profile</u> | Ay Profile Contact us Log off           |  |  |
| For All Customers                        |                       |                                           |                                               |          |           | 1                 |                                         |  |  |
| <b>Q</b>                                 |                       |                                           | 0                                             |          |           |                   |                                         |  |  |
| My Address                               |                       |                                           | My Recent Activities                          |          |           |                   | Looking for more?                       |  |  |
| Update your primary or secondary address |                       |                                           | View your recent updates on MyPBA             |          |           |                   | View a list of what can you do in MyPBA |  |  |
| Update Address                           |                       |                                           |                                               | Recent A | ctivities | _                 | Other Transactions                      |  |  |

NOTE: The way you view your monthly payment history isn't changing. To view this, click on the **My Benefits** hyperlink in the navigation bar at the top of the page – and then select a plan or role to find your payment history.

## Submit a request for your benefit estimate – for people NOT receiving benefits

• For example: Do you want to submit a benefit estimate request or see the status of an existing request you made on MyPBA for a benefit estimate?

Click on the **My Benefits** hyperlink in the navigation bar at the top of the page <u>or</u> the **Looking for more?** icon in the middle of the page.

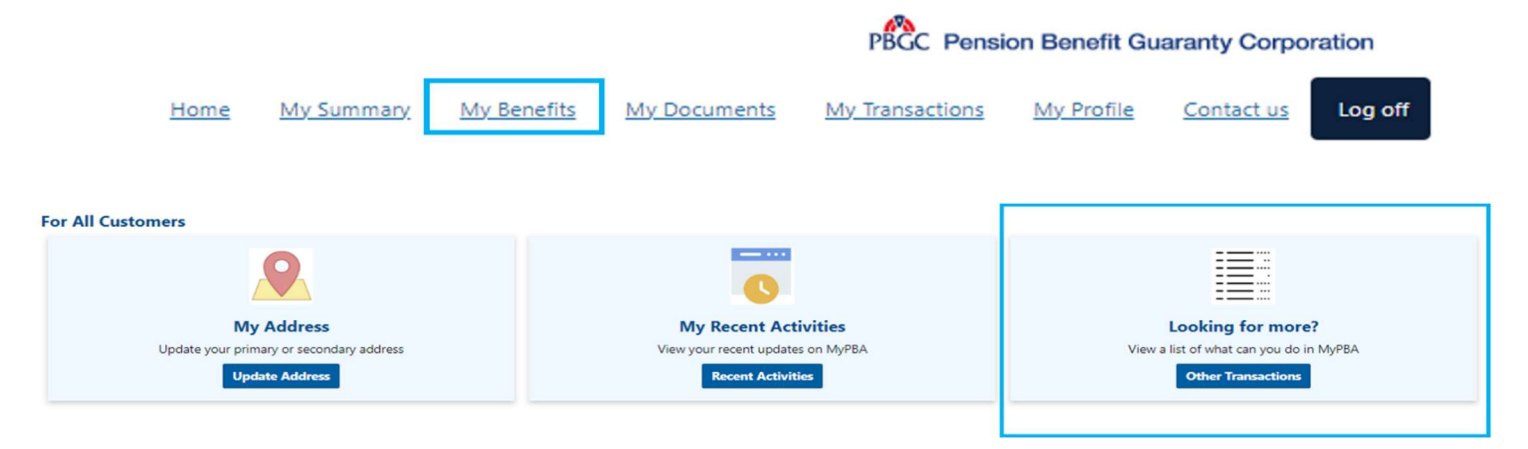